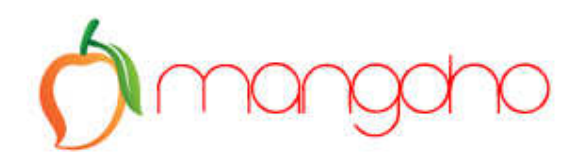

# Zoho CRM

# Getting Started

Guidelines for Beginners

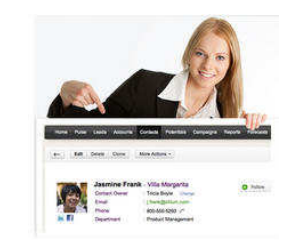

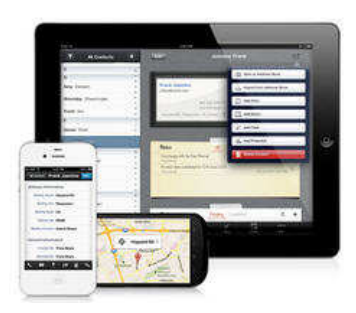

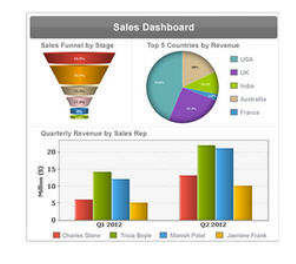

Mangoho Cloud Solutions for Small Businesses W: <u>www.mangoho.com</u> | E: <u>info@mangoho.com</u> © 2013 Mangoho. All rights reserved. - 1 -

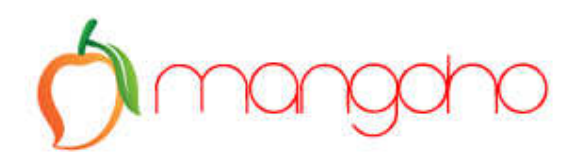

# Getting Started on Zoho CRM

Welcome to **Zoho CRM**, an On-demand Customer Relationship Management (CRM) software for managing your customer relations in a better way.

Zoho CRM software helps streamline your organization-wide sales, marketing, customer support, and inventory management functions in a single system.

This guide is a simple overview, designed to help you get started. CRM software is extensive, so we will not try to cover it all in this document! We have an extensive online Zoho CRM User Guide for this purpose, which you can refer to at any time should you wish to utilize a support package.

# **Topics in this Getting Started Guide**

- Definition, Target Audience and CRM Modules .
- Glossary of Icons and Functions .
- Logging In
- Navigating the Home Page
- **Tabs** •
- Leads
- Accounts
- **Potentials** .
- Reporting
- Tips and Hints for Sales
- **Useful Links**

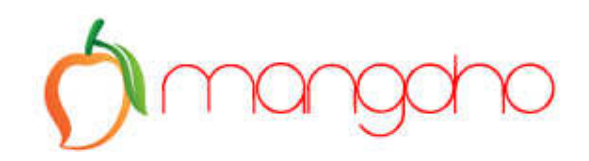

# Definition

CRM – Customer Relationship Management

# **Target Audience**

- Sales Reps, Managers and Executives
- Lead Managers, Event Managers and Marketing Managers
- Customer Support Agents, Support Managers and Executives
- Accounting Managers and Stock Handlers
- Business Managers, Executives and Top Management
- CRM System Integrators

# **Zoho CRM Modules**

| 4                | Sales Force Automation<br>Lead Management   Account Management   Contact Management<br>Opportunity Management   Sales Forecasts   Sales Quotes |
|------------------|----------------------------------------------------------------------------------------------------|
| 1                | Marketing Automation<br>Campaign Management   Lead Generation  Email Marketing                                                                 |
|                  | Customer Support & Service                                                                                                    |
| 8                | Case Management   Solution Management                                                                                                    |
|                  | Inventory Management                                                                                                    |
|                  | Products Catalog   Vendor Management   Vendor Management<br>(Procurement) Purchase Order   Sales Orders   Invoice Management                   |
| Carl Contraction | CRM Analytics                                                                                                    |
|                  | Reports   Dashboards                                                                                                    |
|                  | Add-Ons                                                                                                    |
|                  | Web-Forms   Outlook Plug-in   Office Plug-in                                                                                                   |

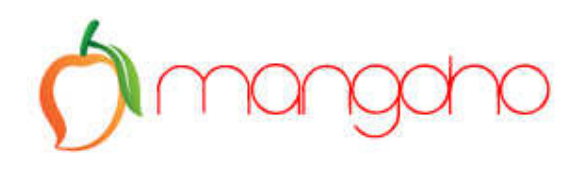

# **Glossary Terms & Functions**

| Icon | Function  | Comments                                                                                                    |
|------|-----------|----------------------------------------------------------------------------------------------------|
|      | Activity  | Any activity that is assigned to an application user.                                                                |
|      | Task      | Scheduling of a task within a specific time frame.                                                                   |
|      | Lead      | Brief information on the potential contact, company or business opportunity.                                         |
|      | Account   | A company or a department within the company with which you plan or have business dealing.                           |
|      | Contact   | People or organization you communicate with in pursuit of a business opportunity.                                    |
| \$   | Potential | Refers to the important records that generate real revenue for your organization. (AKA "Opportunity")                |
|      | Forecast  | Provides factual insight for tracking and fine-<br>tuning the sales process in your organization.                    |
|      | Campaign  | A marketing process which is planned, executed, distributed and analyzed.                                            |
|      | Case      | Refers to the feedbacks received from the customers on various issues pertaining to the use of products or services. |
| P    | Solution  | Refers to resources within the organization<br>that enables solving repetitive problems<br>encountered by customers. |

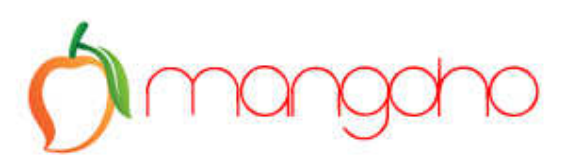

|    | Product        | Refers to goods or services sold or procured by any organization.                                                                   |
|----|----------------|----------------------------------------------------------------------------------------------------|
|    | Price Book     | The agreed price for selling a product to a customer. Based on the agreed terms, the prices can even vary for different customers.  |
| 4  | Vendor         | This refers to companies, individuals or contractors from whom your organization procures products and/or services.                 |
| 57 | Quote          | A legal agreement between a customer and a vendor to deliver the requested product within the specified time at the agreed price.   |
|    | Purchase Order | This refers to a legally bound order-placing document for procuring products or services from vendors.                              |
|    | Sales Order    | Confirmation of sales generated after the customer sends a purchase order based on your quotes.                                     |
|    | Invoice        | Refers to a bill issued by the vendor to the<br>customers along with the goods/services with<br>the purpose of procuring payments.  |
|    | Calendar       | Allows to track / record daily activities pertaining to different modules within business operations.                               |
|    | Report         | Presentation of data or records for various modules as per requirement.                                                             |
|    | Dashboard      | Refers to pictorial representation of your custom report data, which gives a real-time snapshot of your organization's key metrics. |

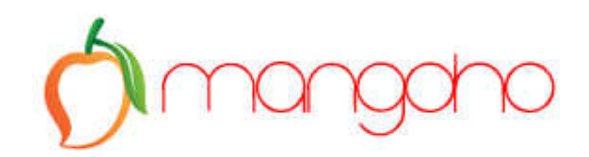

# Logging In

When your user account is first activated you will receive an email as shown below.

Login http://crm.zoho.com

Enter your email address and password to login.

# Navigating the Home Page

When you login you will see you CRM home page.

This gives you a snapshot in to your key items for the day/week (customizable).

If Mangoho have done a free Zoho CRM setup for you then your business logo and business name will already be visible on the Home page.

Click the interactive tabs and hyperlinks see individual records – for example:

- Click the subject of a meeting to see the meeting details
- Click the contact name to see the contact details
- Click the prospect name to see the sale

This is known as an object oriented database, all objects are linked to something.

Let's use an imaginary company who have just created their CRM.

On the following page you can see their Home Page.

This is the screen the users will see when they first login to the system.

#### TIP:

Customise the Home Page to match your business needs and the needs of your staff, to make your business more efficient.

The Home Page, as with most other screens in Zoho CRM, can be customized to match your needs, for example:

If you want staff to be task oriented, we would suggest moving the 'Upcoming Tasks' and Tasks for Next 7 Days' blocks to the top of the screen.

If you want staff to be focused on the sales in hand, then you may wish to move the 'Open Sales Opportunities' or 'Sales Closing This Month' blocks to the top and Tasks below.

And so on... There are endless possibilities.

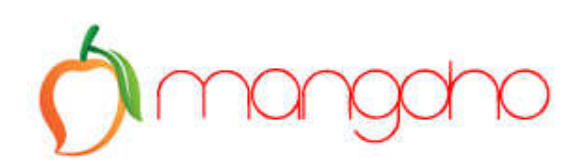

| CRM ASIA<br>Solutions                                |                       |                                |                           | Upgrade      | Try Other Editions | Setup Hel     | p zohodemo             | admin <del>-</del> |
|------------------------------------------------------|-----------------------|--------------------------------|---------------------------|--------------|--------------------|---------------|------------------------|--------------------|
| Home Dashboards Leads Accounts Contacts Reports Carr | paigns Sales Orders / | Activities Quotes              | More                      |              | +.                 | Q.            |                        |                    |
| Welcome Zoho Demo at Your Company Name               |                       |                                |                           |              |                    |               | ## <b>+</b>            | <b>88</b>          |
| Next Weeks Tasks Plus Late                           |                       |                                |                           |              |                    |               | 0                      | ¢ x                |
| Subject                                              | Due Date              | Sta                            | tus                       | Pri          | iority             | Activity Type | в                      |                    |
| Create Contract                                      | 22/11/2012            | No                             | Started                   | Hi           | gh                 | Tasks         |                        |                    |
| Onsite visit                                         | 08/10/2012            | No                             | Started                   | Hig          | gh                 | Tasks         |                        |                    |
| Review status                                        | 24/09/2012            | No                             | Started                   | Hig          | gh                 | Tasks         |                        |                    |
| Review website page for Zoho Apps                    | 22/09/2012            | No                             | Started                   | Lo           | w                  | Tasks         |                        |                    |
| Send brochure                                        | 04/05/2012            | No                             | Started                   | Hij          | gh                 | Tasks         |                        |                    |
| Leads by Source                                      | 2 \$ ×                | Closing This M                 | lonth                     |              |                    |               | 0 \$                   | ×                  |
| Leads by Source                                      |                       | Potential Name                 |                           | Amount       | Stage              | Closing Date  | Account Name           | 0                  |
|                                                      |                       | Sams Weddings-                 | cake                      | THB0.00      | Ten Percent        | 31/12/2012    | Sams Wedding           | ls                 |
| Reord Count                                          |                       | Recruitment Pact<br>payment #3 | age -                     | THB30,000.00 | Negotiation/Review | 30/12/2012    | Dealer Systems<br>Asia | 8<br>10)-          |
| CHARDER AND AND AND AND AND AND AND AND AND AND      |                       | Student Grade                  | es<br>Account Name        | Reading Le   | vel Writing Level  | Listening Lev | 2 \$                   | X                  |
| Lead Source                                          |                       | Nidy Jones                     | Nid's Training<br>company | 3            | 3                  | 2             | or openning t          |                    |
|                                                      |                       | Sapan Taksin                   | Mrs. Taksin               | 2            | 1                  | 1             | 1                      | н                  |
|                                                      |                       | Bob Johansenn                  | Mr. Johanssen             | n 3          | 4                  | 3             | 5                      |                    |

Change the layout of your home screen by dragging elements to a new position.

# Tabs

Use the tabs to access the different elements of the CRM.

| CRM ASIA  | 5             |         |            |          |         |           |              |            |        |      | Upgrade | Try Other Editions | Setup | Help | zohodemoadmin 👻 |
|-----------|---------------|---------|------------|----------|---------|-----------|--------------|------------|--------|------|---------|--------------------|-------|------|-----------------|
| Home      | Dashboards    | Leads   | Accounts   | Contacts | Reports | Campaigns | Sales Orders | Activities | Quotes | More |         | +, 1               | , Q.  |      |                 |
| Welcome Z | oho Demo at 1 | our Con | ipany Name | ×,       |         |           |              |            |        |      |         |                    |       |      | 88+) = 88       |

#### Leads

Sales leads, unqualified, which have been entered into the CRM to convert into sales.

#### Accounts

Prospects (qualified leads), Partners, Competitors, Customers – any company you are involved with.

#### Contacts

People belonging to the account

#### Potentials

Potential sales – these will have several stages (customizable), from prospecting to closed won or lost. There will be many sales activities, notes, documents etc belonging to the potentials. See "Tips and Hints for Sales", below.

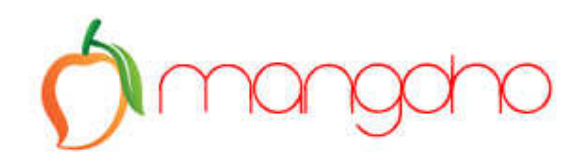

#### Campaigns

These refer to your business marketing campaigns. These can be online (pay per click search engine marketing or email marketing) or offline (adverts, radio commercials, magazine adverts etc). Leads and potentials can be assigned to these campaigns to assess your marketing ROI.

#### Reports

Your reports – many types of reports are included and many more can be tailor made according to your business requirements

#### Dashboards

These give you a snapshot into the status of leads, potentials, sales activities, etc.

Change the type of dashboard you want to see using the drop down, see next page.

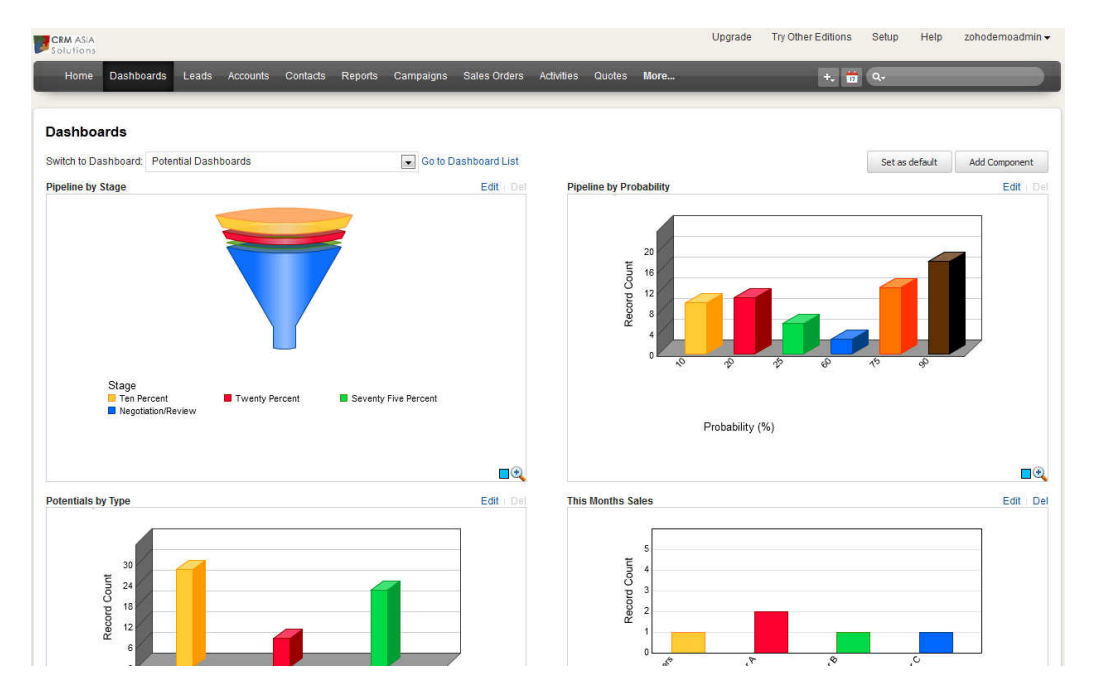

Like other elements, the dashboard graphics are interactive, click the relevant area to display the information.

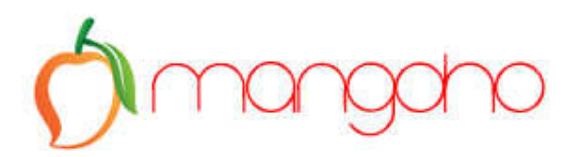

For example, you want to filter all potentials in the Negotiation stage, click the blue Negotiation section:

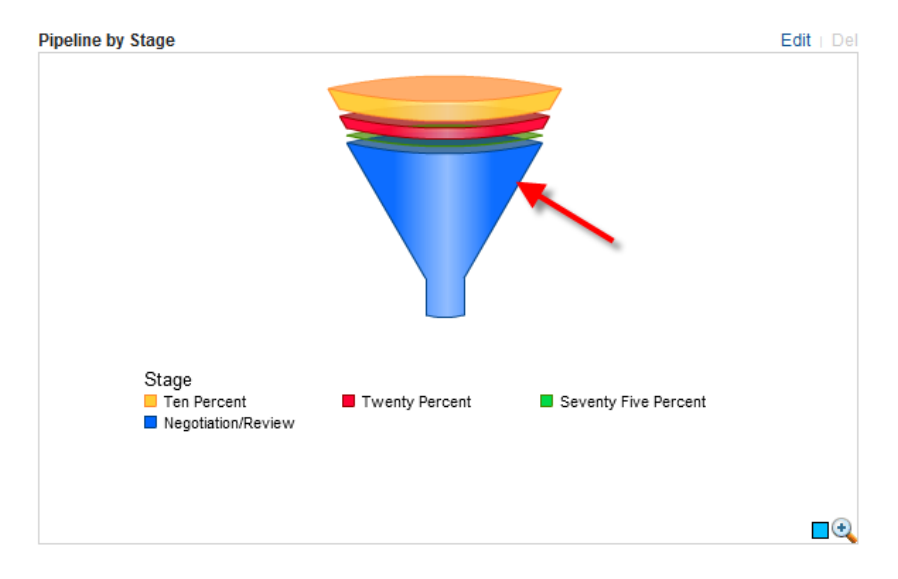

The information is displayed in report format:

| Negotiation/Review<br>(17) | -                     | Enterprise<br>Sales  | -           | Enterprise<br>Sales-123         | 30/11/2012 | 90     | THB180,000.00 | -                | THB200,000.00 |
|----------------------------|-----------------------|----------------------|-------------|---------------------------------|------------|--------|---------------|------------------|---------------|
|                            |                       | вт                   | -           | BT-legal                        | 31/07/2012 | 90     | THB63,000.00  | -                | THB70,000.00  |
|                            |                       | Leonor<br>Design     | -           | Necklace                        | 31/05/2010 | 90     | ТНВ0.00       | -                | тнво.00       |
|                            |                       | Mr.<br>Johanssenn    | 0281111111  | J1 Boys Class -<br>Oct - Dec 08 | 29/09/2008 | 90     | -             | -                | THB50,000.00  |
|                            |                       | Toy Factory          | 998098098   | Bulk toy order<br>Q1            | 30/04/2008 | 90     | -             | neg price        | THB20,000.00  |
|                            |                       | Exotic<br>Furniture  | 02 566 8478 | Business<br>English Course      | 27/06/2008 | 90     | -             | -                | THB300,000.00 |
|                            |                       |                      |             |                                 |            | Avg 90 | THB243,000.00 |                  | THB640,000.00 |
|                            | Advertisement (1)     | Internet Cafe        | -           | CRM<br>Implementation           | 31/01/2008 | 90     | -             | Send<br>Proposal | THB3,000.00   |
|                            |                       |                      |             |                                 |            | Avg 90 | -             |                  | THB3,000.00   |
|                            | External Referral (2) | ABC Travel<br>Agents | 44 76862094 | Angkor tour<br>package          | 01/11/2007 | 90     | -             | -                | THB5,000.00   |
|                            | _                     | SAP                  | -           | SAP-English                     | 28/02/2012 | 90     | тнв90,000.00  | -                | THB100,000.00 |

#### Quotations

Shows you quotations, you can filter by the 'View':

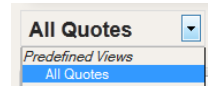

Views are filters, customizable according to your business requirements. Mangoho can create any number of filters you need should you wish to proceed with an implementation project.

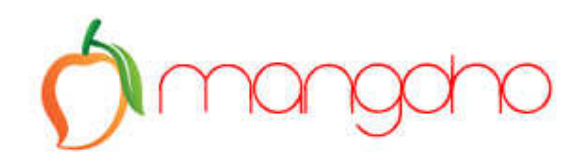

#### Activities

Know what your team is doing each day. Use the various filter criteria to drill down, click an event to see details.

| CRM ASIA<br>Solutions |                                        |                        |                   | Upgra               | de Try Other Editions S | ietup Help zohodemoadmin <del>•</del> |
|-----------------------|----------------------------------------|------------------------|-------------------|---------------------|-------------------------|---------------------------------------|
| Home                  | Dashboards Leads Accounts Contacts Rep | orts Campaigns Sales C | orders Activities | Quotes More         | +, 📅 (                  | ٩.                                    |
| All Calls             |                                        |                        |                   |                     | + New Tas               | k + New Event + New Call              |
| Delete                | More Actions 🔻                         |                        |                   |                     |                         | 8                                     |
|                       | Subject                                | Contact Name           | Call Type         | Call Start Time     | Call Duration           | Activity Type Q.                      |
|                       | Called to discuss proposal             | Sally Fields           | Outbound          | 05/09/2012 01:23 PM | 10:00                   | Calls                                 |
|                       | Call to review quoted package          | Peter Johns            | Outbound          | 02/05/2012 08:53 PM | 10:00                   | Calls                                 |
|                       | demo                                   | Jim Smith              | Outbound          | 28/04/2012 02:33 PM | 00:17                   | Calls                                 |
|                       | prospecting about product x,y,z        | Sally Fields           | Outbound          | 26/03/2012 09:31 PM | 00:59                   | Calls                                 |
|                       | Enquiry about products                 | Sally Fields           | Inbound           | 26/03/2012 09:29 PM | 00:08                   | Calls                                 |
|                       | general enquiry                        | Sally Fields           | Inbound           | 26/03/2012 09:26 PM | 05:00                   | Calls                                 |
|                       | sales pitch                            | Sam Smith              | Outbound          | 10/02/2012 06:13 AM | 00:30                   | Calls                                 |
|                       | Called to close the training deal      | Tommy Smith            | Outbound          | 06/02/2012 01:17 PM | 00:27                   | Calls                                 |
|                       | make call to confirm meeting           | Jon Smith              | Outbound          | 02/02/2012 06:12 AM | 00:21                   | Calls                                 |
|                       | Called to discuss condo requirements   | Jon Smith              | Outbound          | 08/11/2011 12:23 PM | 00:29                   | Calls                                 |
| Delete                | More Actions 💌                         |                        |                   |                     | 10 Records per pag      | e 💌 Total Count < 1 to 10 🔿           |
|                       |                                        | PORSTUV                | W X Y Z           |                     |                         |                                       |

#### Cases

Customer support requests, questions, internal problems. Staff can log and track all company issues, internal and external.

You can change the name of this and all other tabs to match your business needs, as you can see in this example we have renamed 'Cases' to 'Incident Tracking':

| Solutions |                                    |                                                               |                          | 1000 1000 A                         | _          |
|-----------|------------------------------------|---------------------------------------------------------------|--------------------------|-------------------------------------|------------|
| Home      | Dashboards Leads Accounts Contacts | Reports Campaigns Sales Orders Incident Tracking Quotes       | More                     | +, 📅 Q.                             | _          |
| II Incic  | lent Tracking                      |                                                               | + New Incident Tracking  |                                     | king Tools |
| Delete    | More Actions *                     |                                                               |                          |                                     | 88         |
|           | Incident Tracking Number           | Subject                                                       | Incident Tracking Origin | Priority                            | 0          |
|           | 23122000000106031                  | Questions on various business and premises insurance policies | Web                      | Medium                              |            |
| (77)      | 2312200000106027                   | Questions on various business and premises insurance policies | Email                    | High                                |            |
| [mill     | 2312200000044197                   | Questions on various business and premises insurance policies | Phone                    | Medium                              |            |
|           |                                    |                                                               | 10                       | Records per page 👻 Total Count 1 to | 3          |

#### TIP:

Need a more robust customer HelpDesk solution? Why not integrate Zoho Support with Zoho CRM?

Zoho Support is a powerful online HelpDesk solution that allows you to automate and improve your customer support process with ticket tracking, customer knowledgebase articles and video, chat forums, livechat, support time and contract tracking and more.

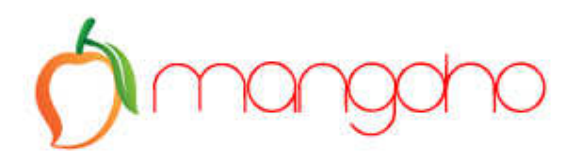

The "**More...**" tab shows additional CRM modules available, from solutions (knowledgebase) to product books, invoicing etc.

Similar concepts apply and these are all customizable to suit your business.

These will be dealt with in more detail should you wish to proceed with a CRM implementation and support project.

#### How do I Add New Information Quickly?

Use the Quick Create function in the top right of the screen, then select what you would like to create:

| New Lead        | New Incident Tracking | New Knowledge Item |
|-----------------|-----------------------|--------------------|
| New Account     | New Quote             | New Invoice        |
| New Contact     | New Task              | New Product        |
| New Campaign    | New Event             | New Purchase Order |
| New Sales Order | New Call              | New Vendor         |
|                 | New Price Book        | New Potential      |

#### Calendar

Use the Calendar icon in the top right of the screen to see your team calendar, select daily, weekly or monthly view.

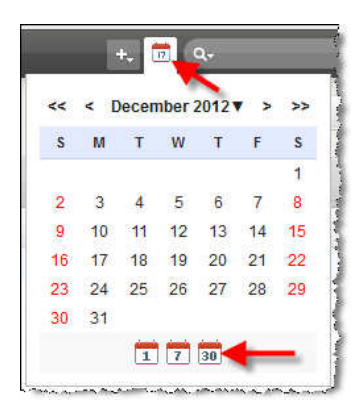

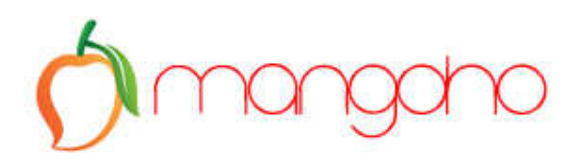

This will display a collaborative calendar for you and all of your team in monthly, weekly or daily format, and yes, this feature does synch with Google Calendar and also now Zoho Calendar, the free online calendaring solution from Zoho:

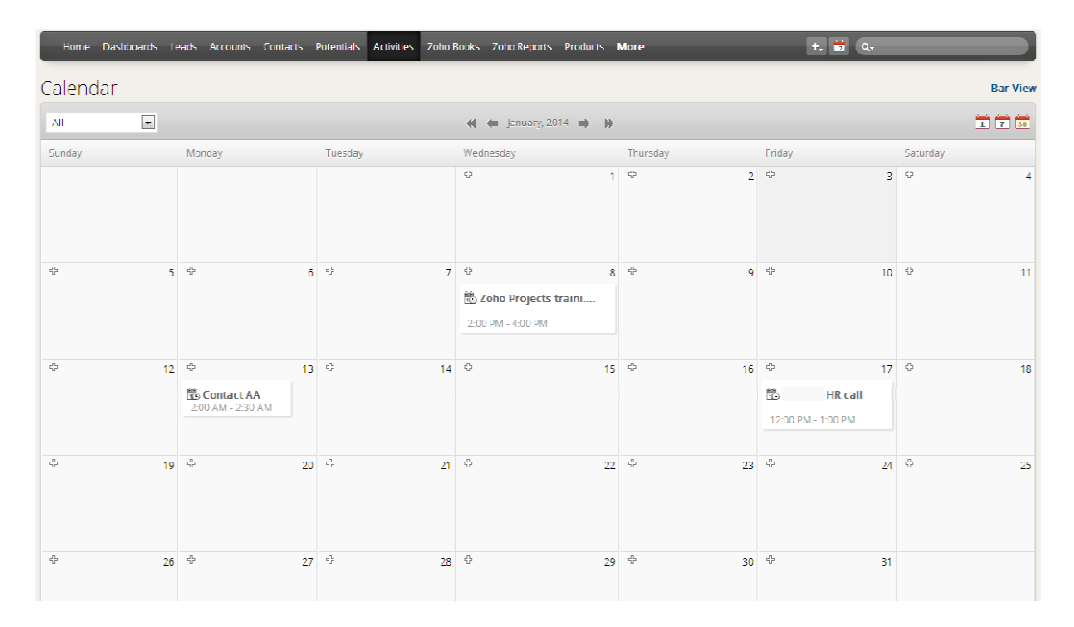

## Leads

Use the List tab to view Leads, click drop downs/hyperlinks to view/edit:

| S olu | ASIA<br>tions |                  |                     |                  |                  | Upgrade                       | Try Other Editions S | etup Help zoh | iodemoadmin <del>v</del> |
|-------|---------------|------------------|---------------------|------------------|------------------|-------------------------------|----------------------|---------------|--------------------------|
| Hor   | ne l          | Dashboards Leads | Accounts Contacts R | eports Campaigns | Sales Orders Inc | ident Tracking Quotes More    | +, 📅                 | Q.            |                          |
|       | pen           | Leads            |                     |                  |                  |                               | + New Lead           | € ImportLeads | Lead Tools               |
| Sen   | d Mail        | Delete More A    | ictions 👻 🖉         |                  |                  |                               |                      |               | 88                       |
|       |               | Lead Name        | Company             | SG ID Number     | Mobile           | Email                         | Lead Status          | Lead Owner    | Q,                       |
|       |               | Patiya Pokapanit | CRM Asia Solutions  |                  |                  | patiya_p@crmasiasolutions.com |                      | Zoho Demo     |                          |
|       |               | Patiya Pokapanit | CRM Asia Solutions  |                  |                  | patiya_p@crmasiasolutions.com |                      | Zoho Demo     |                          |
|       | 177           | Rob Thomas       | n/a                 | 87657654EE       | 346456           | training@crmasiasolutions.com | Not Contacted        | Zoho Demo     |                          |
|       | Part I        | Frank Carson     | Jo's Jewels         | 8768644E         | 34546546         | training@crmasiasolutions.com | Not Contacted        | Zoho Demo     |                          |
|       | 1             | Max West         | n/a                 | 675765EW         | 4534645          | training@crmasiasolutions.com | Not Contacted        | Zoho Demo     |                          |
|       |               | Alex Johnston    | New Co LTd          |                  |                  | email@email.com               |                      | Zoho Demo     |                          |
| Edit  | 100           | Dan Wadsworth    | PR Insurance        | 54365IIUY        | 234323546        |                               | Not Contacted        | Zoho Demo     |                          |
|       |               | John Sanger      | Jo's Jewels         | 8768644E         | 34546546         |                               | Not Contacted        | Zoho Demo     |                          |
|       |               | Paul Thomas      | n/a                 | 675765EW         | 4534645          |                               | Not Contacted        | Zoho Demo     |                          |
|       |               | Senti Patell     | SG TEL              | HTYY554645       | 5465674          |                               | Not Contacted        | Zoho Demo     |                          |
|       | 100           | Simon Williams   | DTAC                | EG345344         | 5676788          |                               | Not Contacted        | Zoho Demo     |                          |
|       |               | Lynn Tarman      | AIS                 | ERG435345        | 5686543          |                               | Not Contacted        | Zoho Demo     |                          |
|       |               | Patel Sing       | AIS                 | 4632423E         | 5677567          |                               | Not Contacted        | Zoho Demo     |                          |

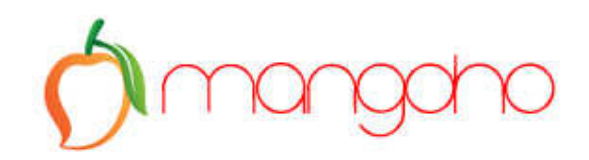

#### **More Actions**

Use these actions to carry our various tasks on the lead data:

| + New Lead    |            | Lead Tools                               |
|---------------|------------|------------------------------------------|
| 2             | -          | Mass Transfer Leads<br>Mass Delete Leads |
| Lead Status   | Lead Owner | Mass Update Leads                        |
|               | Zoho Demo  | Assignment Rules                         |
|               | Zoho Demo  | Mass Email Leads                         |
| Not Contacted | Zoho Demo  | Export Leads                             |
| Not Contacted | Zoho Demo  | Approve Leads                            |
| Not Contacted | Zaha Dama  |                                          |

Click on the Lead name to view details

| Edit              | Delete Clone       | Convert More Actions -                    | ».                              | Lead functions                | Add a new tas      |
|-------------------|--------------------|-------------------------------------------|---------------------------------|-------------------------------|--------------------|
| -                 | Rob Thomas         | - n/a                                     |                                 | Created On : 249 days a       | go » Add a new eve |
|                   | Lead Owner         | Zoho Demo Change                          |                                 |                               | Add a new cal      |
|                   | Email              | training@crmasiasolutions.com             | č.                              |                               | Send Mail          |
| in f 🗹            | Phone              |                                           |                                 |                               |                    |
|                   | Mobile             | 346456                                    | Quick view 'business cord' info |                               |                    |
| Social integratio | Lead Status        | Not Contacted                             | Guick view business card mite   |                               |                    |
| Lead Inform       | ation              |                                           |                                 | Lead details                  |                    |
|                   | Lead Owner:        | Zoho Demo Change                          | Company:                        | n/a 🖌                         |                    |
| Con               | mpany Name (CH):   |                                           | Lead Name:                      | Rob Thomas                    |                    |
|                   | SG ID Number:      | 87657654EE                                | Email:                          | training@crmasiasolutions.com |                    |
|                   | Mobile:            | 346456 🦟                                  | Phone:                          |                               |                    |
|                   | Title:             |                                           | Fax:                            |                               |                    |
|                   | Lead Source:       |                                           | Website                         |                               |                    |
|                   | Industry:          |                                           | Lead Status:                    | Not Contacted                 |                    |
|                   | Annual Revenue:    |                                           | No of Employees:                |                               |                    |
| How yo            | ou heard about us: |                                           | Rating:                         |                               |                    |
|                   | Secondary Email:   |                                           | Skype ID:                       |                               |                    |
|                   | Created By:        | Zoho Demo Mon, 26 Mar<br>2012.08:48:22 PM | Email Opt Out:                  | يە ھەسەسەرەن ، بەرىپ ب        |                    |

#### When in the Lead edit screen scroll down to add tasks and events.

| Open Activities |               |                |                     |               |            |             |                     |                     |
|-----------------|---------------|----------------|---------------------|---------------|------------|-------------|---------------------|---------------------|
|                 | Owner Name    | Subject        | Modified Time       | Activity Type | Due Date   | Status      | Start DateTime      | End DateTime        |
| Edit   Del      | Zoho Demo     | Review project | 01/12/2012 10:11 AM | Events        |            |             | 03/12/2012 10:30 AM | 03/12/2012 11:00 AM |
| Edit   Close    | Zoho Demo     | Send proposal  | 01/12/2012 10:11 AM | Tasks         | 05/12/2012 | Not Started |                     |                     |
| New Task New    | Event Log a ( | Call           |                     |               |            |             |                     |                     |

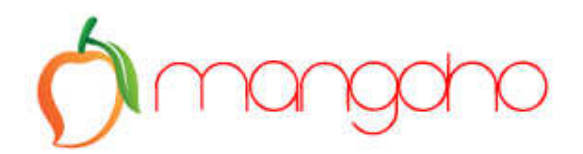

Email the Lead, track all email communication, use predefined sales step communication templates to increase your sales team efficiency and reduce ramp time.

| Emails           |           |
|------------------|-----------|
| No records found | Send Mail |

Use the clone or convert buttons to clone the lead, quickly creating similar typed leads or to convert a lead into a sales 'potential'. This will also create an account and a contact.

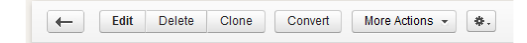

# Accounts

The same concept apply with Accounts as with leads about viewing data, click the Account name hyperlinks to view Account details.

Use the Views to filter various accounts, create views to suit your needs. Use the A B C... sort index to find accounts quickly, sort by column.

Use the Zoho Sheet View to look at your accounts and edit information in spreadsheet format, very useful for making multiple updates.

| Solu | tions |                                |                      |                    |                       |                  |              |                                            |               |
|------|-------|--------------------------------|----------------------|--------------------|-----------------------|------------------|--------------|--------------------------------------------|---------------|
| Hor  | me l  | Dashboards Leads Accounts      | Contacts Reports Car | npaigns Sales Orde | ers Activities Quotes | More             |              | +, 📅 Q.                                    |               |
| II A | cco   | unts 💽 🔶                       | 2                    |                    |                       | _                | + New /      | Account C Import Accounts                  | Account Tools |
| Dele | ete   | More Actions *                 |                      |                    |                       |                  |              |                                            |               |
|      |       | Account Name +                 | Phone                | Created By         | Created Time          | Billing Street   | Billing City | Description                                | c             |
|      |       | Your Stationery                | 2342544887           | Zoho Demo          | 31/10/2011 06:43 PM   |                  |              |                                            |               |
|      |       | XYZ Travel                     | 44 322 4445 7777     | Zoho Demo          | 13/05/2010 07:15 AM   | St Davids Arcade | Cardiff      | Travel insurance packages for<br>customers |               |
|      | 100   | XYZ Electrical Applicances Ltd | 234345646            | Zoho Demo          | 04/04/2008 10:06 PM   |                  | London       |                                            |               |
|      |       | XYZ Company Limited            | 345345466            | Zoho Demo          | 04/10/2011 08:57 PM   |                  | Cardiff      |                                            |               |
|      | 1773  | XTY Trading                    |                      | Zoho Demo          | 08/03/2010 06:38 PM   |                  | Cardiff      |                                            |               |
|      | 100   | Web Guru Asia                  |                      | Andrew Wallace     | 11/10/2007 11:21 AM   |                  |              |                                            |               |
|      | 100   | Translation Company            |                      | Andrew Wallace     | 11/10/2007 11:21 AM   |                  |              |                                            |               |
|      |       | Toy Factory                    | 998098098            | Zoho Demo          | 25/04/2008 07:22 PM   |                  | BKK          |                                            |               |
|      | 1775  | The Jewelry Design Co.         |                      | Zoho Demo          | 06/09/2011 06:42 AM   |                  |              |                                            |               |
|      | 100   | Thai Boxing House              |                      | Andrew Wallace     | 11/10/2007 11:21 AM   |                  |              |                                            |               |
| Edit | m     | Test Co.                       |                      | Zoho Demo          | 02/02/2012 06:15 AM   |                  |              |                                            |               |
|      | 1     | Test Account                   | 34534534             | Zoho Demo          | 20/10/2011 08:32 PM   | Street           | City         | Description goes here                      |               |

#### Views

Views are a great way to quickly filter your data and can be applied to any field.

You can also make views visible to only you, or to certain or all people in your organisation.

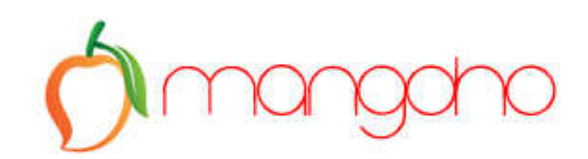

#### Admins can see all views.

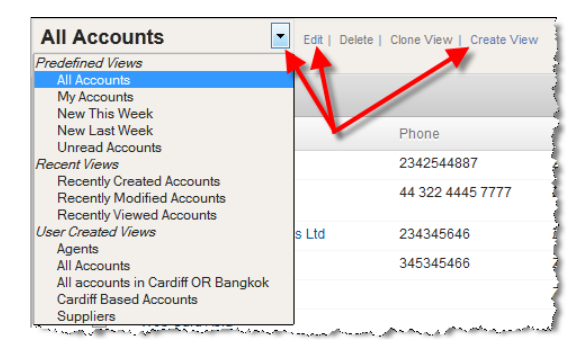

You can see more about creating views in our Youtube channel video:

#### http://youtu.be/D-3ASz9syjw

#### Adding a New Account

Use the New Account button, enter Account details.

| M ASIA<br>lutions             |                 |              |              |                   |             | Upgrade | Try Other Editions | Setup           | Help | zohodemoadm |
|-------------------------------|-----------------|--------------|--------------|-------------------|-------------|---------|--------------------|-----------------|------|-------------|
| ome Dashboards Leads Accounts | Contacts Report | s Campaigns  | Sales Orders | Activities Quotes | More        |         | +. 1               | Q.              | -    |             |
| Create Account                | Se              | ive Save & f | lew Cancel   |                   |             |         | Edit Page          | @ F<br>Layout ≽ | Help |             |
| Account Information           | Zobo Demo       |              | <u>6</u>     |                   |             | Nana    |                    |                 |      |             |
| Account Owner:                | 2010 Denio      |              | -43          |                   | Rating:     | -None-  |                    | •               |      |             |
| *Account Name:                |                 |              |              |                   | Phone:      |         |                    |                 |      |             |
| Account Site:                 |                 |              |              |                   | Fax:        |         |                    |                 |      |             |
| Parent Account:               |                 | U 4          | 2            |                   | Website:    |         |                    |                 |      |             |
| Account Number:               |                 |              |              | Tick              | er Symbol:  |         |                    |                 |      |             |
| Account Type:                 | -None-          |              |              | 9                 | Ownership:  | -None-  |                    | •               |      |             |
| Industry:                     | -None-          |              |              | E                 | mployees:   |         |                    |                 |      |             |
| Annual Revenue:               |                 |              |              | Approx. Pro       | fits (ROE): | -None-  |                    | •               |      |             |
| Industry Ranking:             | -None-          |              |              | Company N         | lame (CH):  |         |                    |                 |      |             |
| Custom Field:                 | -None-          |              | *            |                   |             |         |                    |                 |      |             |
|                               |                 |              |              |                   |             |         | 1.000              |                 |      |             |

# Sales Opportunities or 'Potentials'

Click the Potentials tab.

Note, this and all other tabs can be renamed to match your business, eg. "Sales".

Note the various filters and ways of looking at your list of records.

# mangaho

| CRM ASIA                                  |                                           |                       |                       |               | Upgrade Try                    | Other Editions Set | up Help zohodemoa         | admin <del>v</del> |
|-------------------------------------------|-------------------------------------------|-----------------------|-----------------------|---------------|--------------------------------|--------------------|---------------------------|--------------------|
| Home                                      | Dashboards Leads Accounts Co              | intacts Reports C     | ampaigns Sales Orders | Potentials QL | iotes More                     | +, 📅 Q             |                           |                    |
| All Pote                                  | ntials                                    | Edit   Delete   Clone | View   Create View    |               | +                              | New Potential 🦨 Im | port Potentials Potential | l Tools 🔹          |
| Predefined Vi<br>All Potenti<br>My Potent | ews<br>als<br>ials                        |                       |                       |               |                                |                    | 4                         | 18                 |
| New This                                  | Week                                      |                       |                       | -             |                                | B. C. C.           | 1                         |                    |
| Closing Th                                | nis Month                                 | Amount                | Stage                 | Closing Date  | Account Name                   | Potential Owner    | Lead Source               | Q.+                |
| Closing N<br>Unread Pe                    | ext Month<br>stentials                    | THB5,000.00           | Needs Analysis        | 27/04/2012    | XYZ Electrical Applicances Ltd | Brian Creswell     | Web Form                  |                    |
| Recent Views                              |                                           | THB3,000.00           | Qualification         | 20/04/2012    | Rockwell Applicances           | Brian Creswell     | Web Form                  |                    |
| Recently (<br>Recently )                  | Jreated Potentials<br>Modified Potentials | THB30,000.00          | Negotiation/Review    | 30/04/2008    | ABC Household Appliance Outlet | Brian Creswell     | Web Form                  |                    |
| Recently V                                | /iewed Potentials                         | THB3,000.00           | Qualification         | 20/04/2012    | Rockwell Applicances           | Brian Creswell     | Web Form                  |                    |
| All opport                                | unities over 20,000 value AND In Progres  | THB6,500.00           | Closed Won            | 30/04/2008    | XYZ Electrical Applicances Ltd | Brian Creswell     | Web Form                  |                    |
| Large Dea                                 | Course A                                  | THB100,000.00         | Ten Percent           | 29/11/2011    | Nid's Training company         | Zoho Demo          |                           |                    |
|                                           | AIS-Account Service                       | THB200,000.00         | Ten Percent           | 30/09/2012    | AIS                            | Zoho Demo          |                           |                    |
|                                           | jewelry                                   | THB20,000.00          | Closed Won            | 31/08/2010    | Jenz Jewellery Shop            | Zoho Demo          | Cold Call                 |                    |
|                                           | Co.LTd-sale name                          | THB100,000.00         | Closed Won            | 24/02/2012    | Co.LTd                         | Zoho Demo          | Cold Call                 |                    |
|                                           | Enterprise Sales-123                      | THB200,000.00         | Negotiation/Review    | 30/11/2012    | Enterprise Sales               | Zoho Demo          |                           |                    |
|                                           | ABC Co. Ltd-consulting                    | THB200,000.00         | Closed Won            | 31/07/2011    | ABC Co. Ltd                    | Zoho Demo          |                           |                    |
|                                           | Quik Computers-Training Course            | THB50,000.00          | Closed Won            | 30/03/2012    | Quik Computers                 | Zoho Demo          | List Provider             |                    |
|                                           | Condo                                     | THB2,000,000.00       | Closed Won            | 31/10/2011    | Frank Knight                   | Zoho Demo          | Friend/Acquaintance       |                    |
|                                           | Recruitment Package - payment #1          | THB35,000.00          | Closed Won            | 31/05/2012    | Dealer Systems Asia            | Zoho Demo          | Trade Show                |                    |
|                                           | Large Farm-farming products (a,b,c)       | THB10,000.00          | Needs Analysis        | 31/10/2008    | Large Farm                     | Zoho Demo          | Public Relations          |                    |
|                                           | Condo                                     | THB2,000,000.00       | Negotiation/Review    | 31/10/2011    | BT                             | Zoho Demo          | List Provider             |                    |
|                                           | Recruitment Package - payment #3          | THB30,000.00          | Negotiation/Review    | 30/12/2012    | Dealer Systems Asia            | Zoho Demo          | Trade Show                |                    |
|                                           | Consulting - 2 months                     | THB10,000.00          | Proposal/Price Quote  | 31/03/2010    | ABC Trading Co.                | Zoho Demo          |                           |                    |
|                                           | 10 cases of french wine                   | THB10,000.00          | Closed Won            | 30/11/2011    | Rob Williams                   | Zoho Demo          | List Provider             |                    |

#### Sorting

Click the column headings to sort on the columns

| Potential Name | Amount | Stage | Closing Date | Account Name | Potential Owner | Lead Source | Q,- |
|----------------|--------|-------|--------------|--------------|-----------------|-------------|-----|

#### **TIP: Searching CRM Data from Module Lists**

Use the search filters on module column headers to search your data quickly.

You can enter one or a combination of search filters to get the exact information you are looking for.

| Home     | Dashboards   | Leads A | ccounts Contact | s Reports | Campaigns | Sales Orders | Potentials | Quotes More  | t. 13                                          | Q.                                   |                 |
|----------|--------------|---------|-----------------|-----------|-----------|--------------|------------|--------------|------------------------------------------------|--------------------------------------|-----------------|
| All Pote | entials      |         | •               |           |           |              |            |              | + New Potential                                | 7 Import Potentials                  | Potential Tools |
| Delete   | More Actions | • C     |                 |           |           |              |            |              | Click this search icon<br>one or a combination | and then enter<br>of search criteria |                 |
|          |              |         |                 |           |           |              |            |              |                                                |                                      |                 |
|          | Potential N  | ame     | Amount          |           | Stage     | Clos         | ng Date    | Account Name | Potential Owner                                | Lead Source                          | -               |

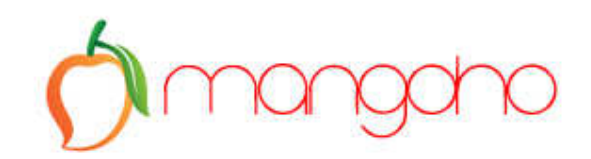

#### Viewing a Potential

Select a Potential to view all sales activities and information associated with that single potential:

| Edit Delete Clone                                           | More Actions +                            |                   | ( )                        | Quick Actions<br>Add a new task                                                  |
|-------------------------------------------------------------|-------------------------------------------|-------------------|----------------------------|----------------------------------------------------------------------------------|
| Quik Computers-Training Potential Owner : Zoho Demo         | Course - THB50,000.00                     |                   | Last Update : 295 days ago | <ul> <li>Add product</li> <li>Add a new quote</li> </ul>                         |
| Stage : Closed Won<br>Probability (%) : 100                 | Quick vie                                 | w info            | Quick actions              | Whom to deal with                                                                |
| Expected Revenue : THB50,000.0<br>Closing Date : 30/03/2012 | 0                                         | Sales info        | Main contact               | Sam Smith<br>at Quik Computers<br>info@crmasiasolutions.com<br>Mobile :234324534 |
| Potential Owner.                                            | Zoho Demo Change                          | Amount:           | THB50,000.00               |                                                                                  |
| Potential Name:                                             | Quik Computers-Training<br>Course         | Closing Date:     | 30/03/2012                 |                                                                                  |
| Account Name:                                               | Quik Computers                            | Stage:            | Closed Won                 |                                                                                  |
| Course Type:                                                |                                           | Probability (%):  | 100                        |                                                                                  |
| Туре:                                                       |                                           | Expected Revenue: | THB50,000.00               |                                                                                  |
| Lead Source:                                                | List Provider                             | Next Step:        |                            |                                                                                  |
| Created By:                                                 | Zoho Demo Fri, 10 Feb<br>2012 06:21:05 AM | Contact Name:     | Sam Smith                  |                                                                                  |
| Campaign Source:                                            |                                           | Renewal Date:     |                            |                                                                                  |

Stage History, used for tracking the life cycle of the Potential

| Stage History      |              |                 |                  |              |                     |  |
|--------------------|--------------|-----------------|------------------|--------------|---------------------|--|
| Stage              | Amount       | Probability (%) | Expected Revenue | Closing Date | Modified Time       |  |
| Negotiation/Review | THB50,000.00 | 90              | THB45,000.00     | 30/03/2012   | 10/02/2012 06:21 AM |  |
| Closed Won         | THB50,000.00 | 100             | THB50,000.00     | 30/03/2012   | 10/02/2012 06:30 AM |  |
|                    |              |                 |                  |              |                     |  |

Don't forget, the currency that is displayed in this screen depends on what currencies you set up.

Other information and activities that are related to the record and can be seen as you scroll down the page.

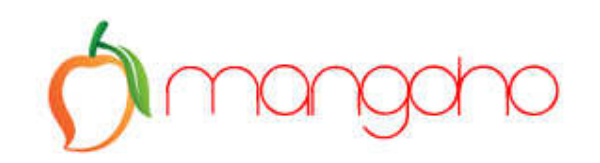

#### Attachments

No records found Desktop

#### Quotes

|            | Subject     | Quote Stage | Valid Till | Carrier |
|------------|-------------|-------------|------------|---------|
| Edit   Del | HRIS system | Draft       | 29/02/2012 | FedEX   |
| New        |             |             |            |         |

#### Sales Orders

No records found New

#### **Closed Activities**

|   |           | Owner Name | Subject                                    | Modified Time          | Activity Type | Due Date   | Status    | Start DateTime         | End DateTime           | Call Start Time        |
|---|-----------|------------|--------------------------------------------|------------------------|---------------|------------|-----------|------------------------|------------------------|------------------------|
| E | dit   Del | Zoho Demo  | sales pitch                                | 10/02/2012<br>06:21 AM | Calls         |            | Completed |                        |                        | 10/02/2012<br>06:13 AM |
| E | dit   Del | Zoho Demo  | Initial sales<br>pitch                     | 10/02/2012<br>06:21 AM | Events        |            |           | 13/02/2012<br>09:30 AM | 13/02/2012<br>10:30 AM |                        |
| E | dit   Del | Zoho Demo  | Include<br>training<br>syllabus<br>example | 10/02/2012<br>06:21 AM | Tasks         | 10/02/2012 | Completed |                        |                        |                        |
| E | dit   Del | Zoho Demo  | Send brochure                              | 10/02/2012<br>06:21 AM | Tasks         | 10/02/2012 | Completed |                        |                        |                        |
|   |           |            |                                            |                        |               |            |           |                        |                        |                        |

## TIP:

The related lists you see will depend on your business CRM setup but are completely customizable.

Mangoho are able to do all of this customization for you as part of an implementation project.

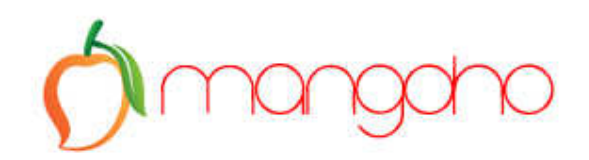

# Reporting

Once you have information in the CRM you can report on the data using the Reports Tab, you should have a small report available for your leads, the other reports can be seen below.

Over time, these will enable you to build a strong infrastructure for your business allowing you to make informed decisions based on real time business intelligence.

| Dashboards Leads Account                      | s Contacts Reports       | Campaigns Sa              | es Orders Potentials        | Quotes More                       | +    | - 17 Q.                 | _ |
|-----------------------------------------------|--------------------------|---------------------------|-----------------------------|-----------------------------------|------|-------------------------|---|
| Reports                                       | Create Report C          | reate Report Folder       | Report Scheduler            | Zoho Reports onlin<br>integration | e Bl | iorts » <sup>New!</sup> |   |
| Recently Accessed Reports     Report Name     | Report Folder name       | cent reports<br>Descripti | on                          |                                   |      |                         |   |
| Pipeline by Stage                             | Potential Reports        | Displays                  | sales potentials by their S | tage                              | Edit | Customize               |   |
| Invoices by Status                            | Invoice Reports          | Invoice b                 | ased on their status.       |                                   | Edit | Customize               |   |
| Invoices by Account                           | Account and Contact Repo | irts                      |                             |                                   | Edit | Customize               |   |
| Invoices by Payment Status                    | Invoice Reports          | Shows o                   | utstanding and paid invoic  | es                                | Edit | Customize               |   |
| Expense Report for Current Month              | Activity Reports         |                           |                             |                                   | Edit | Customize               |   |
| This month sales                              | Potential Reports        | Sales ha                  | ppened this month.          |                                   | Edit | Customize               |   |
| Todays Calls                                  | Activity Reports         |                           |                             |                                   | Edit | Customize               |   |
| UK Leads                                      | Lead Reports             | Export re                 | port for UK leads for email | marketing solution                | Edit | Customize               |   |
| Open Potentials                               | Potential Reports        | Potential                 | s that are pending.         |                                   | Edit | Customize               |   |
| Account and Contact Repo                      | orts                     | Access                    | 25+ ready made repor        | IS                                |      | Edit   Del              |   |
| Potential Reports                             |                          | /                         | various categories          |                                   |      | Edit Del                |   |
| Lead Reports                                  | A 199                    |                           |                             |                                   |      | Edit Del                |   |
| Activity Reports                              |                          |                           |                             |                                   |      | Edit Del                |   |
| Campaign Reports                              |                          |                           |                             |                                   |      | Edit Del                |   |
| lasident Tracking and Very                    | word and them Dere-t-    |                           |                             |                                   |      | Edit Del                |   |
| <ul> <li>Incident tracking and Kno</li> </ul> | wieuge петт керопs       |                           |                             |                                   |      | Edit                    |   |
| Forecast Reports                              |                          |                           |                             |                                   |      | Edit Del                |   |

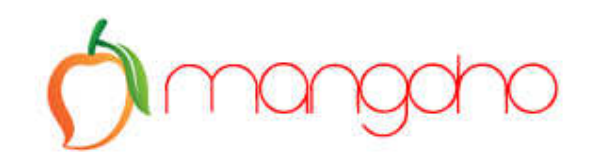

#### **Automated Reports**

A very nice feature of Zoho CRM is that it allows you to create automated reports.

Click the Reports tab, then Report Scheduler.

| Create Report Crea                        | ate Report Folder | Report Sched                  | luler           |                   |      |                             |                  |            |               |
|-------------------------------------------|-------------------|-------------------------------|-----------------|-------------------|------|-----------------------------|------------------|------------|---------------|
| CRIL ASIA                                 |                   | -                             |                 |                   |      | Upprade Tr                  | v Other Editions | Setun Heln | zohodemoadmin |
| Solutions                                 |                   |                               |                 |                   |      |                             |                  |            |               |
| Home Dashboards Leads A                   | Accounts Contacts | Reports Campaigns             | Sales Orders    | Potentials Quotes | More | _                           | t. 📅             | Q          |               |
| ports                                     | 1 Cabadulad I     | ) an anta                     |                 |                   |      |                             |                  |            | () Liain      |
| cently Accessed Reports                   | Scheduled         | (eports                       | 1.4             |                   |      |                             |                  |            | (%) Help      |
| Pipeline by Stage                         | The noulication e | mail will be sent only to the | Active and Comm | fied Osers.       |      |                             |                  |            |               |
| Invoices by Status                        | New Report Sch    | edule 🔶                       |                 |                   |      |                             |                  |            |               |
| Impices by Account Scheduled Reports List |                   |                               |                 |                   |      |                             |                  |            |               |
| Expense Report for C                      |                   | Schedule Name                 |                 |                   |      | Report Name                 | Active           |            |               |
| This month sales<br>Todavs Calls          | Edit Del          | Expense this week             |                 |                   |      | Expense Report for<br>Month | Current 🗸        |            |               |
| UK Leads                                  |                   |                               |                 |                   |      |                             |                  |            |               |
| Open Potentials                           |                   |                               |                 |                   |      |                             |                  |            |               |
| Reports                                   |                   |                               |                 |                   |      |                             |                  |            |               |
| Account and Contact                       |                   |                               |                 |                   |      |                             |                  |            |               |
| Potential Reports                         |                   | 1992 - 19 <b>1</b> 24         | 8 2             | ،                 |      | a anti-                     |                  |            | 1000          |

Create various scheduled reports from there and then these will be sent to the recipients you define via email with an Excel attachment.

This is a great way to make sure people receive the right information direct to their inbox on a regular basis.

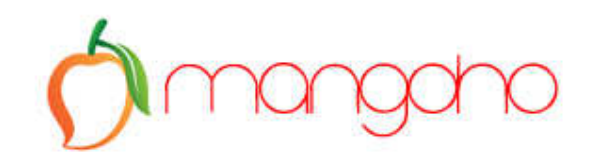

## TIP:

Searching for Data

Sometimes you just need to find something quickly and easily.

For this use the Search function in the top right of the screen.

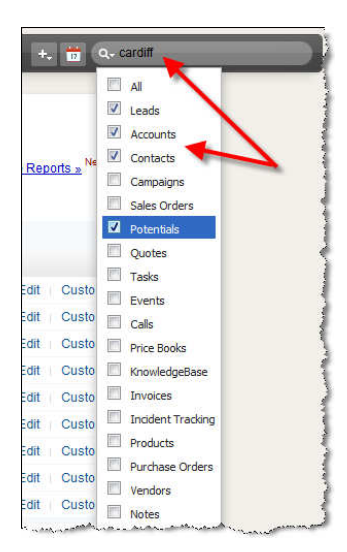

Key in the keyword or phrase, then also we recommend selecting the relevant module(s) to increase the speed and accuracy of the search, then press enter. The data will be displayed.

|           | Account Name           | Phone            | Website                     | Account Type | Industry               | Ann         | ual Revenue  |
|-----------|------------------------|------------------|-----------------------------|--------------|------------------------|-------------|--------------|
|           | South Wales Superbike  | 0222 8763287687  | www.southwalessuperbike.com | Customer     | Automotive             | THE         | 1,000,000.00 |
|           | Rockwell Applicances   | 05898098029      | www.site.com                | Customer     | Electronics            | THE         | 0.00         |
|           | ABC Trading Co.        | 8798798798       | www.abc-trading.com         | Partner      | Automotive             | THE         | 0.00         |
|           | XTY Trading            |                  |                             |              | Manufacturing          | THE         | 0.00         |
|           | XYZ Travel             | 44 322 4445 7777 | www.xyz.com                 | Prospect     | Small/Medium Enterpris | e THE       | 0.00         |
|           | XYZ Company Limited    | 345345466        | www.xyz.com                 |              | Non-Profit             | THE         | 0.00         |
|           | Nid's Training company |                  |                             | Prospect     |                        | THE         | 0.00         |
| -t-bine O |                        |                  |                             |              |                        |             | -te 1 to 3   |
| atching C | Email                  | Dhono            |                             | Eav Mr       | bilo                   | Full Namo   |              |
|           | sonia@wz.com           | 44 322 4/        | 445 7777                    | i ux iii     | Juic                   | Sonia Jones |              |
|           | test@test.com          | 11022 1          |                             | 98           | 798798                 | Nidy Jones  |              |
|           | Notigitation 1         |                  |                             |              | 100100                 | Rill Smith  |              |
|           |                        | L                |                             |              |                        | Sin Grinni  | - 1 to 3     |
|           |                        |                  |                             |              |                        |             | (iii 1 to .  |

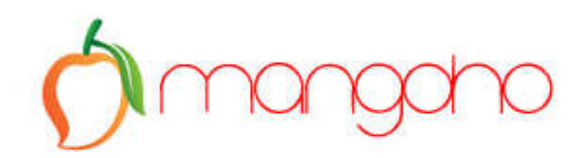

# TIPS & HINTS FOR SALES REPS

Tracking your customers, contacts, and deals is as easy as following the steps below. All of your information is related, so it's easy to access and manage.

When you create and qualify a Lead, the Lead details become an 'Account', ie. an established business relationship within your organisation.

NOTE: You are able to skip the Lead step and create an account directly, if you are sure this account will be a business relation in the future.

REMEMBER: Once a lead has been converted into an account, the account is the starting point and the key to accessing all of your related data.

# First Create the Account

The first step is to create the account. You'll want to create an account for every company you do business with - including customers, partners, and competitors.

- Go to the Accounts tab and click **New Account**.
- Fill in the information for the account.
- Don't forget to fill in the **Account Name** it's a required field!
- Click **Save** to save the account and view the detail page.
- When editing any data, required fields are marked. You won't be able to save your data if you forget to fill them in.

#### Naming Accounts

- For companies with many offices, create one account for corporate headquarters and additional accounts for each office location.
- Fill in the **Account Site** field with the location of the office, e.g., Headquarters, London, or Paris.
- Link each location account to the main account using the **Parent Account** field.

#### Then Link Contacts to the Account

#### **Contact Tips**

- To create multiple contacts for one account, click **Save & New** instead of **Save**. You can then immediately create a new contact for that account.
- Every contact you create for an account is listed in the Contacts related list on the account detail page.

Now create contacts for each individual associated with the account you just created. The fastest way to do this is to start on the account detail page.

- View the detail page for the account.
- Try using the sidebar search to quickly locate the account.
- Scroll down to the Contacts related list and click **New**.
- Fill in the information for the contact.

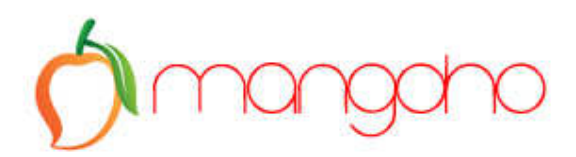

- Don't forget to fill in the Last Name it's a required field!
- Click **Save** to save the contact and view the Contact detail page.

# And Finally, Create Your Potentials

#### **Potential Tips**

- Zoho CRM uses the term 'Potential', you may be familiar with the term 'Opportunity' from other CRM software, they are in fact the same thing.
- Name each potential in a uniform manner if possible, it is advisable to create a company standard on how to name potentials.
- Every potential you link to a contact is listed in the Potentials related list on the contact detail page. The potential also rolls up to the account and displays in the Potentials related list on the account detail page.

Finally, create a potential for each business deal you are working on, try not to bulk them together. Potentials can be linked to accounts and, optionally, to contacts.

- If you are working the deal with a specific person, start by viewing that contact. Otherwise, view the account associated with the deal.
- Try using the sidebar search to locate the contact or account.
- Scroll down to the Potentials related list and click **New**.
- Fill in the information for the opportunity.
- Remember to fill in all of the required fields.
- Click **Save** to save the potential and view the potential detail page.
- If you add a Potential to an Account make sure you add the Potential Contact Name too, this may be used in your emails.
- For potentials linked to a contact, notice that the **Contact Name** displays in the Contact Roles related list on the potential detail page.

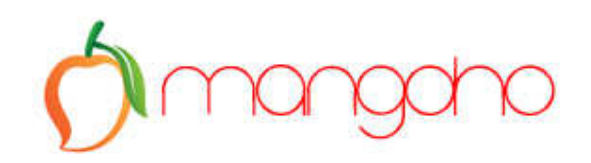

# **USEFUL LINKS:**

| Web | www.mangoho.com |
|-----|-----------------|
|     |                 |

Blog www.mangoho.com/blogs

Email <u>info@mangoho.com</u>

facebook https://www.facebook.com/pages/mangohocloud/495163773893916

twitter.com/MangohoCloud

You The Watch our youtube.com/mangohocloud

**Newsletter** Scan and sign up for periodic Zoho Tips & Tricks!

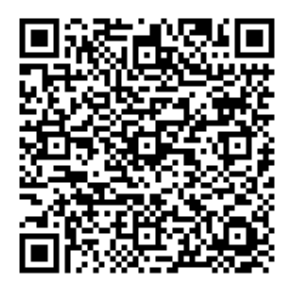

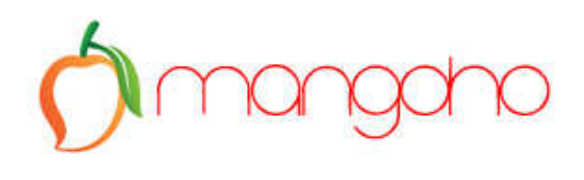

**NOTES:**